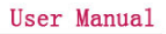

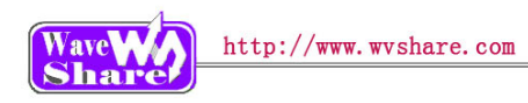

# Open107V User Manual

### Contents

| 1. | Overview |                            |      |  |  |  |
|----|----------|----------------------------|------|--|--|--|
|    | 1.1.     | What's on board            | 2    |  |  |  |
| 2. | Demo     |                            |      |  |  |  |
|    | 2.1.     | 8IOs                       | 4    |  |  |  |
|    | 2.2.     | ADC+DMA                    | 5    |  |  |  |
|    | 2.3.     | ADC+DMA+KEYPAD             | 5    |  |  |  |
|    | 2.4.     | CAN- Normal                | 6    |  |  |  |
|    | 2.5.     | DAC                        | 6    |  |  |  |
|    | 2.6.     | ETH_LwIP                   | 7    |  |  |  |
|    | 2.7.     | GPIO LED JOYSTICK          | 7    |  |  |  |
|    | 2.8.     | I2C                        | 8    |  |  |  |
|    | 2.9.     | LCD                        | 8    |  |  |  |
|    | 2.10.    | One-Wire                   | 9    |  |  |  |
|    | 2.11.    | PS2                        | 9    |  |  |  |
|    | 2.12.    | RTC                        | . 10 |  |  |  |
|    | 2.13.    | FATFS V0.08A-SD Card       | . 10 |  |  |  |
|    | 2.14.    | SL811 USB                  | .11  |  |  |  |
|    | 2.15.    | AT45DB-SPI                 | .11  |  |  |  |
|    | 2.16.    | TouchPanel                 | . 12 |  |  |  |
|    | 2.17.    | uCOSII2.91+UCGUI3.90A      | . 12 |  |  |  |
|    | 2.18.    | USART                      | .13  |  |  |  |
|    | 2.19.    | USB_Host_HID_KBrd_Mouse    | .13  |  |  |  |
|    | 2.20.    | USB_Host_MSC(efsl)         | . 14 |  |  |  |
|    | 2.21.    | USB_Host_MSC(FATFS)        | . 14 |  |  |  |
|    | 2.22.    | USB-JoyStickMouse          | . 15 |  |  |  |
|    | 2.23.    | USB-Mass_Storage-MCU Flash | . 15 |  |  |  |
|    | 2.24.    | VS1003B                    | .16  |  |  |  |
| 3. | Revis    | ion history                | .16  |  |  |  |
|    |          |                            |      |  |  |  |

# Wave http://www.wvshare.com

# 1. Overview

### 1.1. What's on board

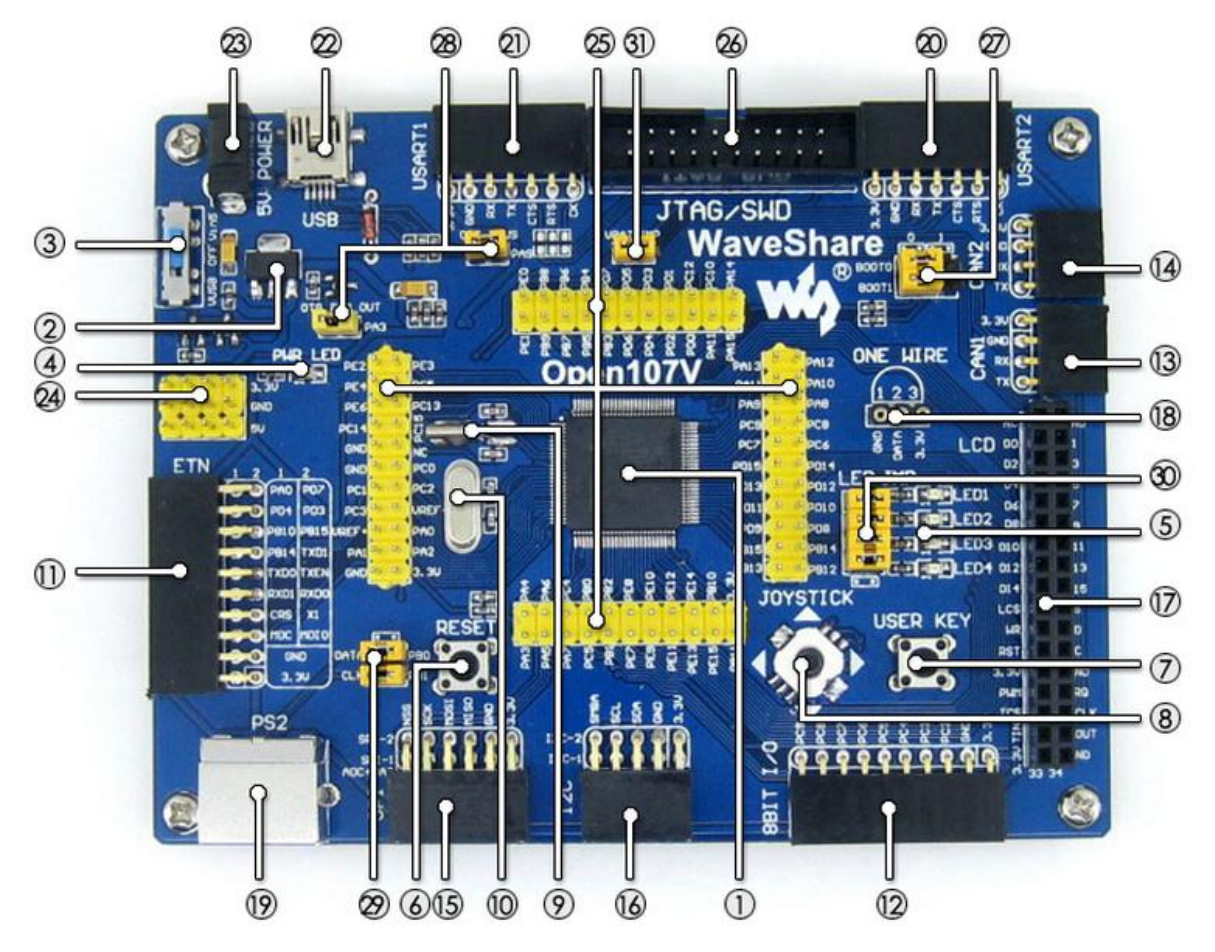

### [ MCU ]

1. STM32F107VCT6

the high performance STM32 MCU which features:

Core: Cortex-M3 32-bit RISC;

**Operating Frequency:** 72MHz,1.25 DMIPS/MHz;

**Operating Voltage:** 2-3.6V;

Package: LQFP100; I/Os: 80;

Memories: 256kB Flash, 64kB RAM;

**Communication Interfaces:** 3 x SPI, 3 x USART, 2 x UART, 2 x I2S, 2 x I2C; 1 x Ethernet MAC, 1 x USB OTG, 2 x CAN; **AD & DA converters:** 2 x AD (12-bit, 1µs,

### [Other component]

- Power supply switch 5V DC or USB
- 4. Power indicator
- LEDs
   Convenient for indicating I/O status or program running state
- 6. Reset button
- User key Convenient for indicating I/O status or program running state
- 8. **Joystick** Convenient for I/O input (five positions)
- 9. 32.768K crystal oscillator

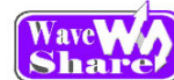

shares 16 channels); 2 x DA (12-bit) **Debugging/Programming**: supports JTAG/SWD (serial wire debug) interfaces,

supports IAP

### 2. AMS1117-3.3

3.3V voltage regulator

### [Interface]

### 11. Ethernet Interface

easily connects the MCU to Ethernet network by using an additional Ethernet module

### 12. 8 I/O Interface

easily connects to keypad, motor, etc.

### 13. CAN1 Interface

communicates with accessory boards which feature the CAN device conveniently

### 14. CAN2 Interface

communicates with accessory boards which feature the CAN device conveniently

### 15. SPI1/SPI2 Interface

easily connects to SPI peripherals such as DataFlash (AT45DBxx), SD card, MP3, etc. SPI1 features AD/DA alternative function, supports connecting AD/DA module as well

### 16. I2C1/I2C2 interface

easily connects to I2C peripherals such as I/O expander (PCF8574), FRAM (FM24CLxx), etc.

### 17. LCD Interface

easily connects to the touch screen LCD

### 18. ONE-WIRE Interface

easily connects to ONE-WIRE devices (TO-92 package), such as temperature sensor (DS18B20), electronic registration number (DS2401), etc.

### 19. PS/2 Interface

easily connects to PS/2 keyboard or mouse

### 20. USART1 Interface

easily connects to RS232, RS485, USB TO 232;

### 21. USART2 Interface

easily connects to RS232, RS485, USB TO 232;

### 22. USB OTG

for internal RTC

#### 10. 25M crystal oscillator

### [Other interfaces]

### 23. 5V DC jack

### 24. 5V/3.3 V power input/output

usually used as power output, also common-grounding with other user board

### 25. MCU pins connector

all the MCU pins are accessible on expansion connectors for further expansion;

### 26. JTAG/SWD interface

for debugging/programming;

### [Jumper]

### 23. Boot Mode Selection

for configuring the BOOT0 and BOOT1 pins;

### 24. USB OTG Selection Jumper

Short the jumper to enable USB OTG, connects to MCU I/O

Open the jumper to disable USB OTG, disconnects from MCU I/O

### 25. PS/2 Interface Jumper

Short the jumper to connect the PS/2 device to default I/Os;

Open the jumper to connect the PS/2 device to custom I/Os via DuPont wires;

### 26. LEDs Jumper

Short the jumper to connect the LEDs to default I/Os;

Open the jumper to connect the LEDs to custom I/Os via DuPont wires;

### 27. VBAT Selection Jumper

Short the jumper to use system power supply; Open the jumper to connect the VBAT to external power, such as battery;

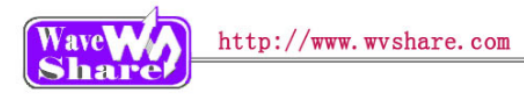

Communicating with USB Device or USB Host

# 2. Demo

- ➢ KEIL MDK Version: 4.54
- Programmer/Debugger: ULINK/V2
- > Programming/Debugging interface: JTAG/SWD
- Result of demos which based on serial port are all checked via SSCOM32, default connection is connect the serial port converter to the USART1 interface.
- > Serial port assistant SSCOM3.2 settings:

| Select a proper COM port |        |  |  |  |
|--------------------------|--------|--|--|--|
| Baud rate                | 115200 |  |  |  |
| Data bits                | 8      |  |  |  |
| Stop bits                | 1      |  |  |  |
| Parity bits              | None   |  |  |  |
| Flow control             | None   |  |  |  |

### 2.1. 8IOs

Overview

8I/Os demo, detect the 8 independent button is pressed or not

Hardware connection

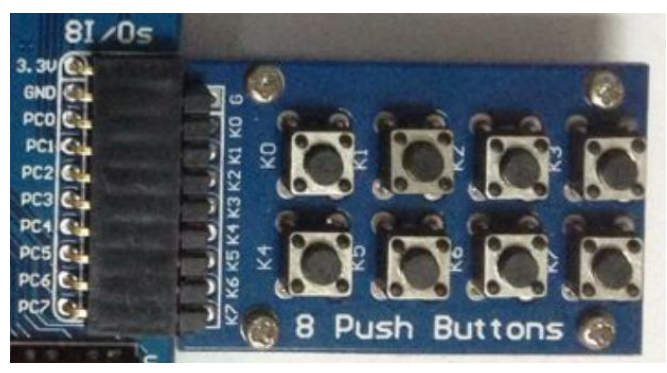

Connect the "8 Push Button " to the onboard 8I/Os interface (make sure the G pin on the module connects to the GND pin on the 8I/Os)

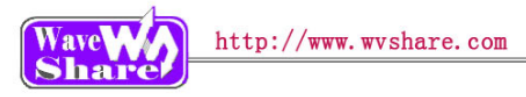

### Operation and result

Push the button, the LED will keep blinking accordingly.

### 2.2. ADC+DMA

Overview

AD acquisition demo, gather voltage information of Analog Test Board

Hardware connection

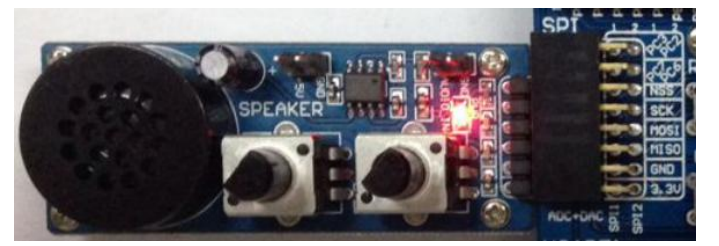

Connect the Analog Test Board to the board via SPI1 (ADC+DAC) interface

- Operation and result
- Rotate the potentiometer on the Analog Test Board, the below information will be printed on the serial debugging assistant:

| **** | ******  | (xxx) | ***** | cici | *****  | **** | **** | **** | c www. | **** | **** | ***** |
|------|---------|-------|-------|------|--------|------|------|------|--------|------|------|-------|
| The  | current | AD    | value | =    | 2.36V  |      |      |      |        |      |      |       |
| The  | current | AD    | value | =    | 2.36V  |      |      |      |        |      |      |       |
| The  | current | AD    | value | =    | 3. 30V |      |      |      |        |      |      |       |
| The  | current | AD    | value | =    | 2.83V  |      |      |      |        |      |      |       |
| The  | current | AD    | value | =    | 0.72V  |      |      |      |        |      |      |       |
| The  | current | AD    | value | =    | 0.01V  | 1    |      |      |        |      |      |       |
| The  | current | AD    | value | =    | 0.01V  |      |      |      |        |      |      |       |
|      |         |       |       |      |        |      |      |      |        |      |      |       |

# 2.3. ADC+DMA+KEYPAD

Overview

AD acquisition demo, gather voltage information of AD Keyboard

Hardware connection

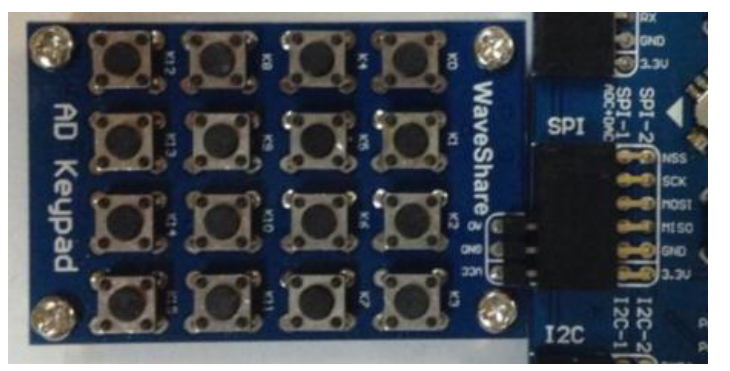

Connect the AD Keypad board to the board via SPI1 (ADC+DAC) interface

- Operation and result
- Press the button on the AD Keypad, the below information will be printed on the serial debugging assistant:

The current AD value = 1.0264V The current AD value = 1.2319V The current AD value = 2.6837V The current AD value = 2.4750V

# Wave http://www.wvshare.com

### 2.4. CAN- Normal

- Overview
   CAN1 TO CAN2 communication demo
- Hardware connection

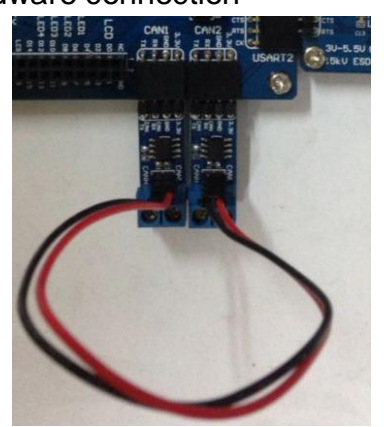

- Two "SN65HVD230 CAN Board" are required, connect them to two Open103C board respectively
- Connect the two "SN65HVD230 CAN Board" via DuPont wire(CANL<->CANL, CANH<->CANH)

- Operation and result
  - > The below information will be printed on the serial debugging assistant:

# 2.5. DAC

- Overview
   DA output demo, output via DMA channel
- Hardware connection

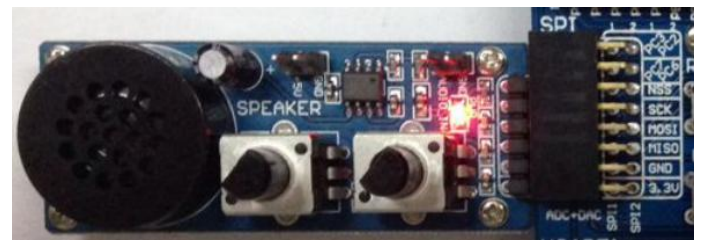

- Connect the Analog Test Board to the board via SPI1 (ADC+DAC) interface
- Connect the 5V pin headers on both the main board and the Analog Test Board via jumper wire

- Operation and result
  - > You should hear sound from the Analog Test Board

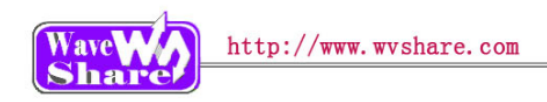

# 2.6. ETH\_LwIP

- Overview
  - The board communicates with the PC via Internet
- Hardware connection

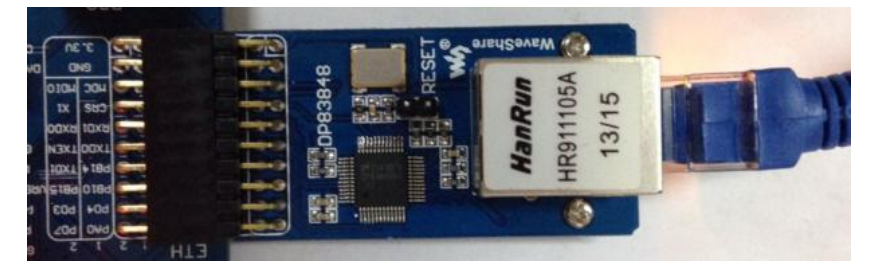

 Connect the DP83848 Ethernet Board to the board via SPI1 (ADC+DAC) interface

The IP of the PC configuring as 192.168.0.xxx; for example:
 Configuring IP of both the PC and the module on the same network:
 Bight diak the [Internet] [Internet] [Internet]

Right click the 【Internet】 -》 【Properties】 -》 Click 【Local connection】 -》 Click 【Properties】 -》 Find Internet Protocol Version4 (TCP/IP V4, the following dialog box will pop up, set the appropriate IP address, subnet mask, and default gateway:

- IP addresses :
   192.168.0.138

   Subnet Mask:
   255.255.255.0

   Default Gateway:
   192.168.0.1
- Operation and result

Open the browser; enter 192.168.0.100/888; press the Enter key:

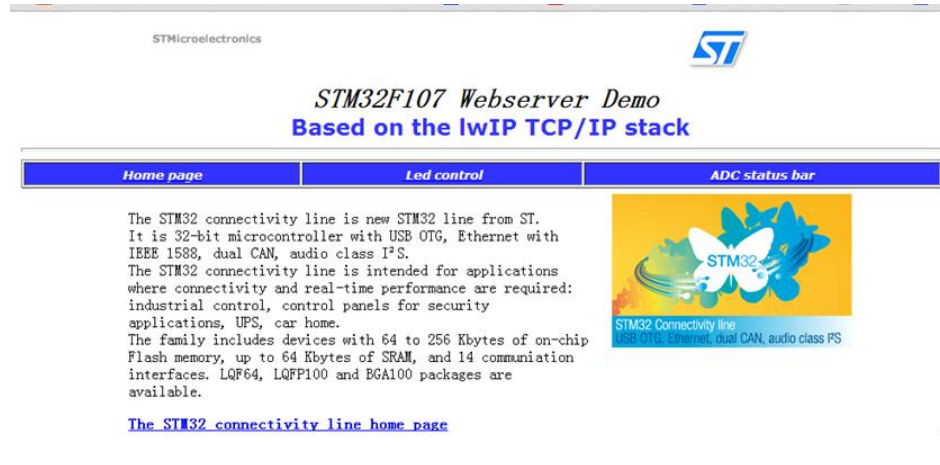

# 2.7. GPIO LED JOYSTICK

- Overview
   Change the LED status via button, joystick
- Hardware connection
   Short the LED JMP, JOYSTICK JMP, KEY JMP

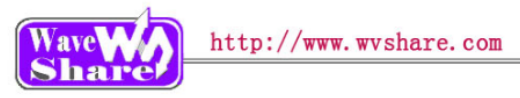

### Operation and result

Push the button or joystick, the LED status should keep changing accordingly

### 2.8. I2C

Overview

Read and write data on E2PROM via I2C protocol

Hardware connection

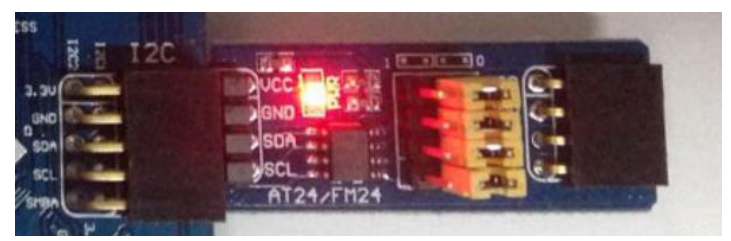

 Connect the AT24/FM24 Board to the board via I2CX interface( connect to I2C1 or I2C2 depends on the program)

#### Operation and result

> The below information will be printed on the serial debugging assistant:

# 2.9. LCD

- Overview
   Control the LCD via FSMC
- Hardware connection

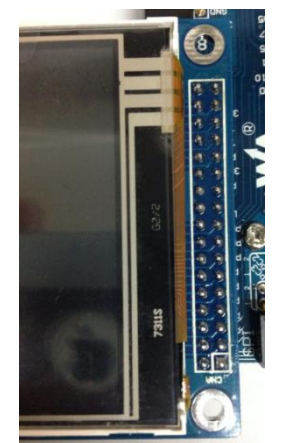

> Connect the 3.2inch 320x240 Touch LCD (A) to the board

- Operation and result
  - > Display image on the LCD:

User Manual

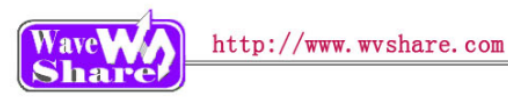

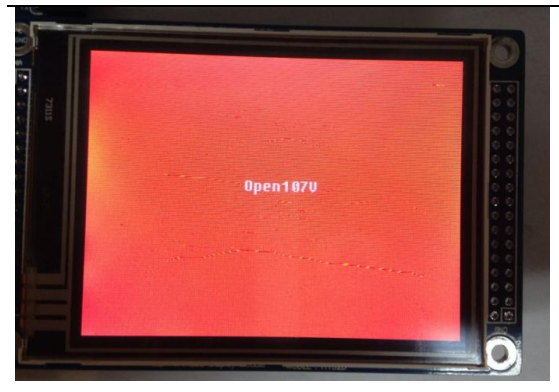

### 2.10. One-Wire

- Overview
   Connect the DS18B20 board; detect the temperature
- Hardware connection

Connect the DS18B20 to the onboard One-wire socket.

Operation and result

The below information will be printed on the serial debugging assistant:

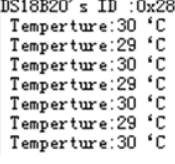

# 2.11. PS2

- Overview
   Drive the PS2 keyboard via two GPIO
- Hardware connection

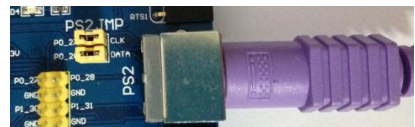

- Connect the PS2 keyboard to the board via PS2 interface
- Short the PS2 JMP.

• Operation and result

The below key value will be printed on the serial debugging assistant while push keys the PS2 keyboard:

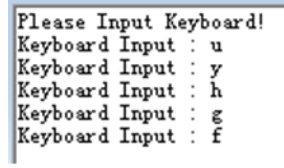

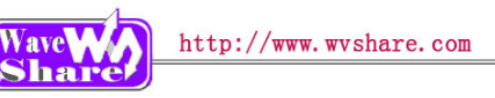

# 2.12. RTC

- Overview
   Development board RTC demo
- Hardware connection

Connect a serial port converter to the onboard USART2 interface

Operation and result

The below information will be printed on the serial debugging assistant:

\*\*\*\*\*\*

```
External Reset occurred....
No need to configure RTC....
Time: 2012-1-1 00:00:08
Time: 2012-1-1 00:00:09
Time: 2012-1-1 00:00:10
Time: 2012-1-1 00:00:11
```

# 2.13. FATFS V0.08A-SD Card

Overview

Read information in the SD card; SD card is FAT file system

Hardware connection

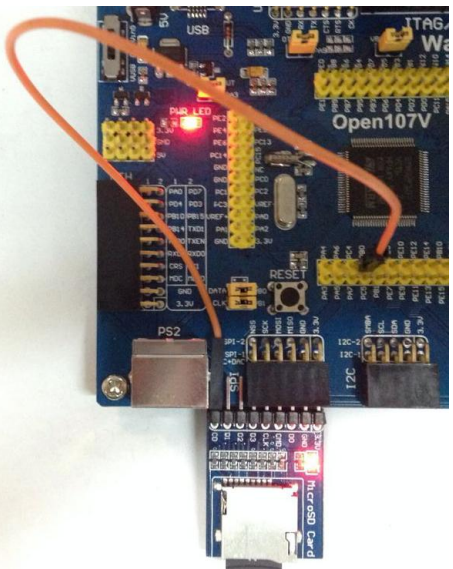

- Connect the Micro SD Storage Board (with SD card) to the board via SPI1 interface
- Connect the CD pin header of Micro SD Storage Board to the PB0 pin header on the board via DuPont wire

#### Operation and result

The below information will be printed on the serial debugging assistant:

| SD card detected OK |         |
|---------------------|---------|
| Card Type           | : SD V2 |
| Card Type           | : SD V2 |
| Card Type           | : SD V2 |

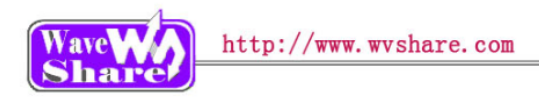

# 2.14. SL811 USB

- Overview
  - Operate low speed USB via "SL811 USB Board"
- Hardware connection

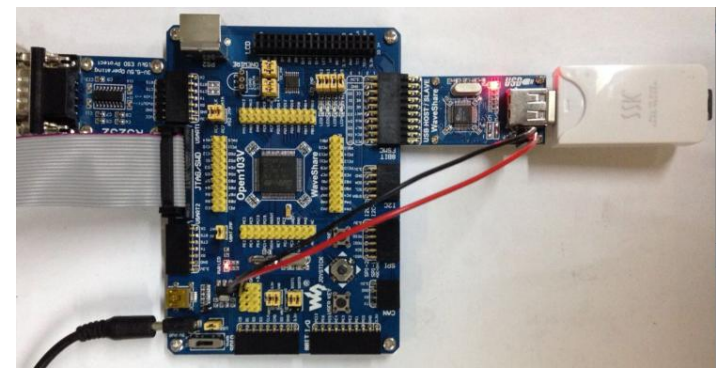

Connect the SL811 USB Board to the board via 8BIT+FSMC interface

- Operation and result
  - > The serial debugging assistant read information in the USB flash disk
  - > The below information will be printed on the serial debugging assistant:

```
hip revision: OE

Please connect USB device...

USB Low speed device !!!

hip revision: AE

Please connect USB device...

USB Full speed device detected

Device descriptor :

10 C3 C3 C4 C4 C5 C5 C6 10 CE CE CF CF D0 D0 D1 20 D8

Configuration descriptor :

10 F3 F3 F4 F4 F5 F5 F6 10 FE FE 10 11 12 13 14

10 24 25 26 27 28 29 2A 10 3A 3B 3C 3D 3E 3F 40
```

# 2.15. AT45DB-SPI

Overview

Drive AT45DBXX DataFlash Board via SPI interface

Hardware connection

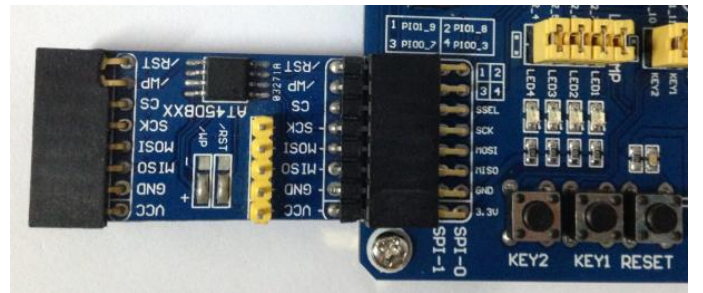

 Connect the AT45DBXX DataFlash Board to the board via SPIX interface(connect to SIP1 or SPI2 depends on the program)

• Operation and result

The below information will be printed on the serial debugging assistant:

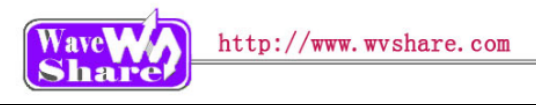

# 2.16. TouchPanel

Overview
 Control LCD via FSMC, display touch function of the LCD

÷

Hardware connection

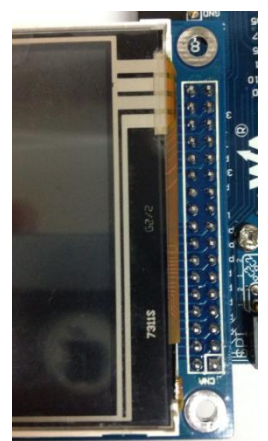

- > Connect the board to 5V power via 5VDC interface
- > Connect the ULINK2 board to the board via SWD interface
- Connect the 3.2inch 320x240 Touch LCD (A) to the board
- Operation and result
   Calibrate the LCD first, then touch it, draw any line on it.

# 2.17. uCOSII2.91+UCGUI3.90A

- Overview
   UcosII+GUI demo
- Hardware connection

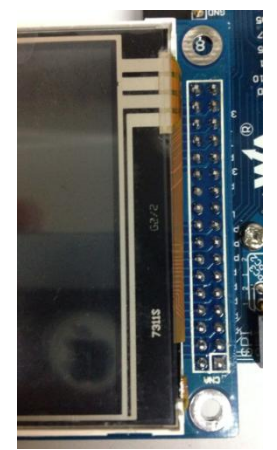

- Operation and result
   Display image on the LCD:
- > Connect the 3.2inch 320x240 Touch LCD (A) to the board

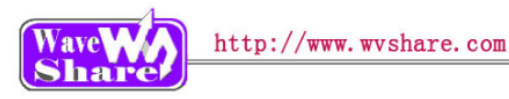

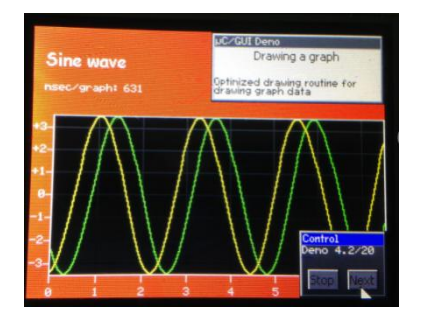

### 2.18. USART

- Overview
  - USART serial port communication demo
- Hardware connection
- Operation and result

The below information will be printed on the serial debugging assistant:

| Waveshare! |  |
|------------|--|
| Waveshare! |  |
| Waveshare! |  |

# 2.19. USB\_Host\_HID\_KBrd\_Mouse

#### Overview

Mouse demo, the development board works as USB host

Hardware connection

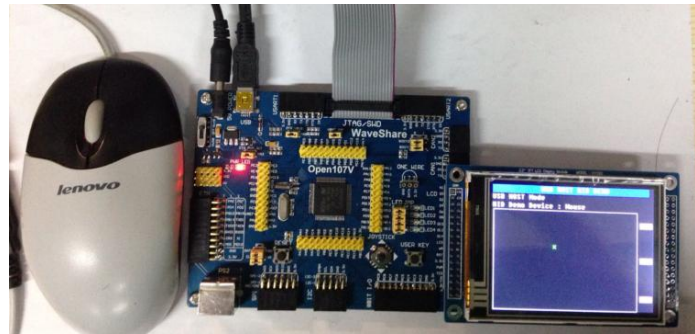

- Connect the mouse to the board via OTG cable.
- Connect the 3.2inch 320x240 Touch LCD (A) to the board

- Operation and result
  - > The green dot in the middle of the LCD will move accordingly while moving the mouse:

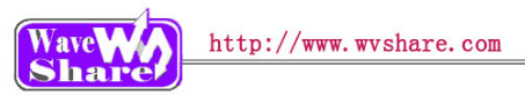

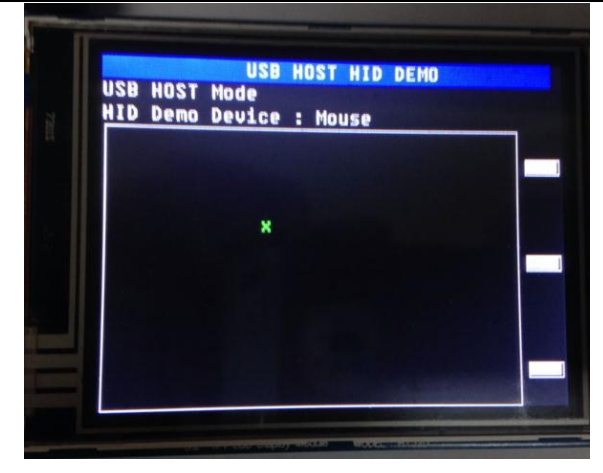

# 2.20. USB\_ Host\_MSC(efsl)

Overview

USB flash drive demo, the development board works as USB host

Hardware connection

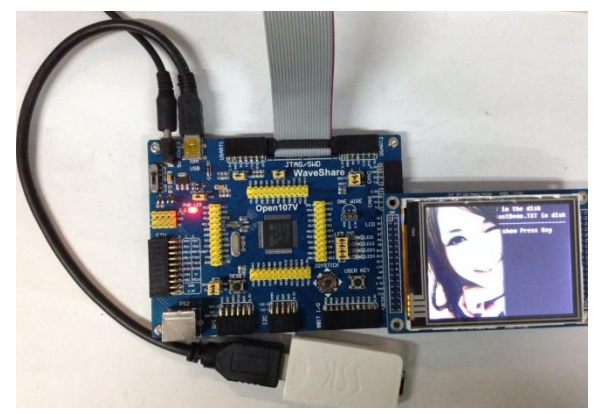

- Connect the USB flash drive to the board via OTG cable.
- Connect the 3.2inch 320x240 Touch LCD (A) to the board

- Operation and result
  - > The picture in BMP format will display on the LCD.

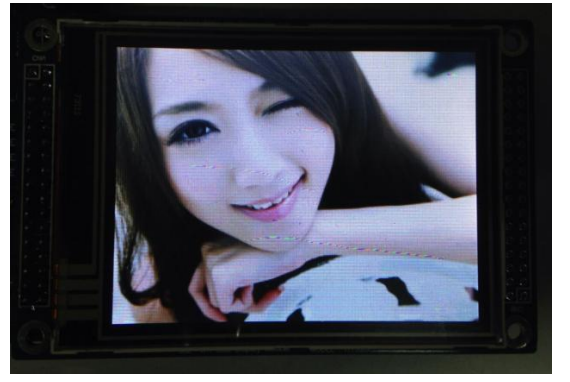

# 2.21. USB\_Host\_MSC(FATFS)

Overview

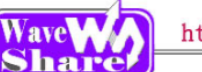

### USB flash drive demo, the development board works as USB host

Hardware connection

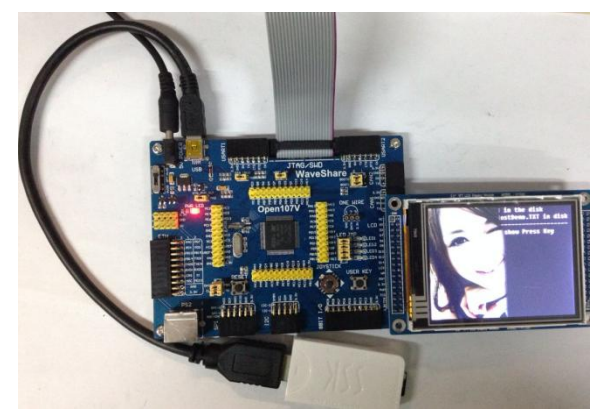

- Operation and result
  - > The picture in BMP format will display on the LCD.

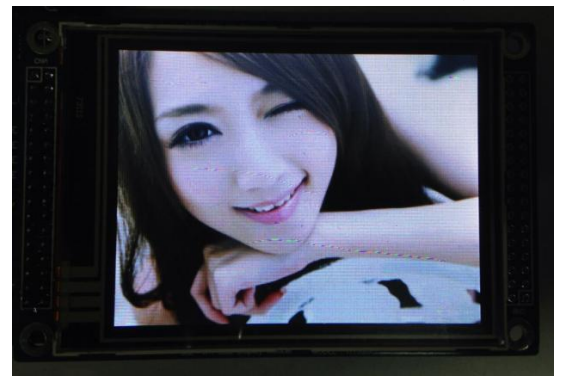

# 2.22. USB-JoyStickMouse

- Overview
   Mouse demo, the development board works as USB device to control the mouse
- Hardware connection
  - > Connect the board to the PC through USB cable
- Software configuration
- Operation and result
   An USB device will appear on the PC device manager
   Control the computer cursor by joystick

# 2.23. USB-Mass\_Storage-MCU Flash

Overview

USB flash drive demo, the development board Open103C works as USB device to control the mouse

- Hardware connection
  - > Connect the board to the PC through USB cable

- Connect the USB flash drive to the board via OTG cable
- Connect the 3.2inch 320x240 Touch LCD (A) to the board

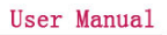

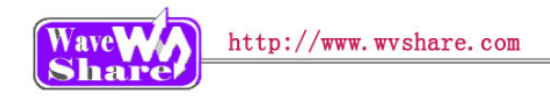

- Software configuration
- Operation and result
   An USB device and a removable disk will appear on the PC device manager:

### 2.24. VS1003B

- Overview
   Play Music via VS1003B module
- Hardware connection

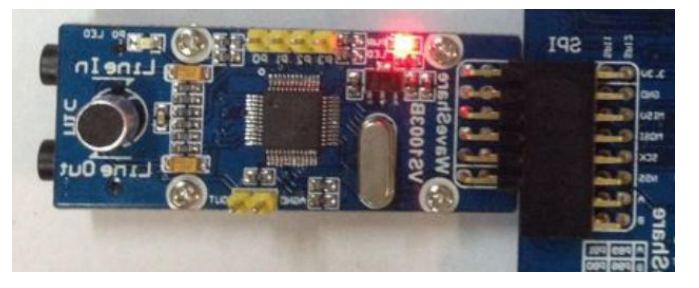

Connect the "VS1003B MP3 Board" to the onboard SPI interface

- Operation and result
  - ·VS1003 (GPIO): P0 LED keep blinking
  - ·VS1003 (line in): can hear music from the PC
  - ·VS1003 (line out): can hear music from the MCU FLASH
  - ·VS1003 (record): can hear sound from the microphone

# 3. Revision history

| Version | Description      | Date       | Author         |
|---------|------------------|------------|----------------|
| V1.0    | Initial revision | 2014/05/17 | Waveshare team |